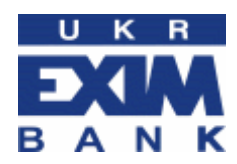

Інструкція з використання програми EXIMpass для мобільного пристрою користувача у системі Enter EXIM®

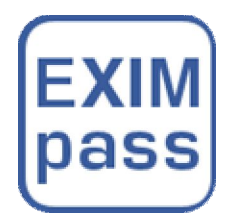

# Зміст

| 1. Встановлення та активація програми EXIMpass     | . 3 |
|----------------------------------------------------|-----|
| 2. Генерування одноразових паролів                 | . 5 |
| 3. Вхід до Інтернет-банкінгу з одноразовим паролем | . 6 |
| 4. Налаштування EXIMpass                           | . 7 |
| 4.1. Інформація про EXIMpass                       | .7  |
| 4.2. Зміна локального пароля                       | .7  |
| 4.3. Зміна мови інтерфейсу                         | . 8 |
| 4.4. Синхронізація                                 | . 8 |
| 5. Безпека роботи в Інтернет-банкінгу              | . 9 |

#### Шановний клієнте!

Дякуємо Вам за використання Інтернет-банкінгу AT «Укрексімбанк» Enter EXIM<sup>®</sup>!

Інформація в Інтернет-банкінгу захищена відповідно до сучасних світових стандартів захисту електронної інформації.

Програма EXIMpass (далі EXIMpass) для мобільних пристроїв призначена для двофакторної аутентифікації клієнта в Інтернет-банкінгу Enter EXIM<sup>®</sup>.

Для забезпечення потреб переважної більшості клієнтів Банку EXIMpass пропонується для програмних платформ iOS та Android.

Для активації Банком надається конверт що містить код активації для програмного Генератора одноразових паролів — EXIMpass. Інформація у конверті є конфіденційною. Код активації програмного пристрою EXIMpass відомий лише Вам. До успішної активації EXIMpass зберігайте цей конверт у недоступному для інших осіб місці.

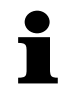

Одна активована версія EXIMpass може використовуватись лише на одному пристрої клієнта. Використання декількох екземплярів EXIMpass на одному пристрої неможливе! Також у разі зміни мобільного пристрою необхідно звернутися до банку та отримати новий конверт для активації EXIMpass!

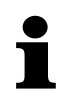

Увага! Для збереження синхронності EXIMpass з сервером банку необхідно регулярно (що найменше один раз на місяць) здійснювати вхід до системи Enter EXIM<sup>®</sup> з використанням одноразового пароля.

Бажаємо приємної роботи у системі Інтернет-банкінгу Enter EXIM<sup>®</sup>!

## 1. Встановлення та активація EXIMpass

Для початку використання EXIMpass потрібно завантажити, встановити та активувати програму на Вашому мобільному пристрої.

1.1. В залежності від програмної платформи, яку використовує Ваш мобільний пристрій, оберіть варіант завантаження EXIMpass.

| Платформа | Маркет                              |
|-----------|-------------------------------------|
| Apple     | http://store.apple.com/us           |
| Android   | https://play.google.com/store?hl=uk |

1.2. Завантажте та встановіть програму на Ваш мобільний пристрій. Порядок встановлення EXIMpass не відрізняється від встановлення будь якого іншого програмного забезпечення. У разі виникнення ускладнень зверніться до інструкції Вашого мобільного пристрою.

1.3. Після успішного завершення встановлення EXIMpass на екрані з'явиться вікно вибору режиму активації

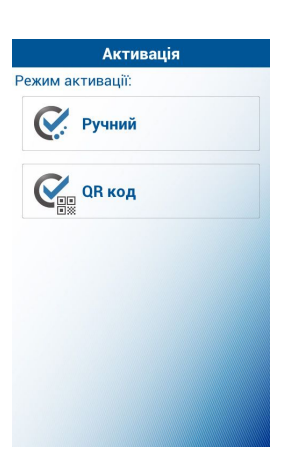

Оберіть «Режим активації»-«Активація (вручну)».

Після цього відкриється вікно в якому необхідно ввести дані з конверту активації програми.

| Активація (вручну)               |  |  |  |
|----------------------------------|--|--|--|
| Серійний номер                   |  |  |  |
| Введіть серійний номер (7 цифр). |  |  |  |
| Код активації                    |  |  |  |
| Введіть код активації.           |  |  |  |
| Токальний пароль                 |  |  |  |
| Створити локальний пароль для Е  |  |  |  |
| Тідтвердження пароля             |  |  |  |
| Введіть пароль для підтвердженн: |  |  |  |
| ОК                               |  |  |  |
|                                  |  |  |  |
|                                  |  |  |  |
|                                  |  |  |  |
|                                  |  |  |  |

Заповніть обов'язкові поля: Серійний номер, Код активації, Локальний пароль, Підтвердження пароля.

Після коректного заповнення полів натисніть «ОК».

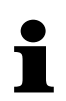

Для посилення крипостійкості захисту не використовуйте простих тривіальних паролів на зразок «12345», «qwerty» тощо!

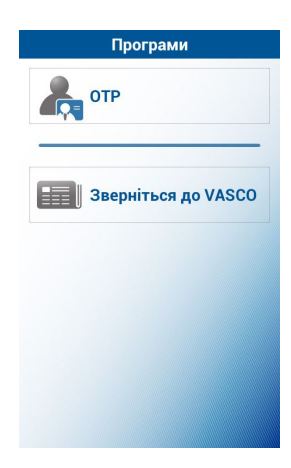

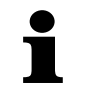

Увага! У випадку видалення EXIMpass з мобільного пристрою, повторне встановлення програми можливе за наявності нового конверту що містить код активації!

# 2. Генерування одноразових паролів

2.1. Запустіть EXIMpass стандартним для вашого мобільного пристрою шляхом. На екрані з'явиться запрошення ввести локальний пароль

| Будь ласка введіть локальний пар |    |  |
|----------------------------------|----|--|
|                                  |    |  |
|                                  | ОК |  |
|                                  |    |  |
|                                  |    |  |
|                                  |    |  |
|                                  |    |  |
|                                  |    |  |
|                                  |    |  |
|                                  |    |  |
|                                  |    |  |
|                                  |    |  |
|                                  |    |  |
|                                  |    |  |

2.2. Введіть локальний пароль та натисніть «ОК».

Якщо локальний пароль було введено коректно, програмою буде згенеровано одноразовий пароль який використовується для входу в систему Enter EXIM<sup>®</sup>

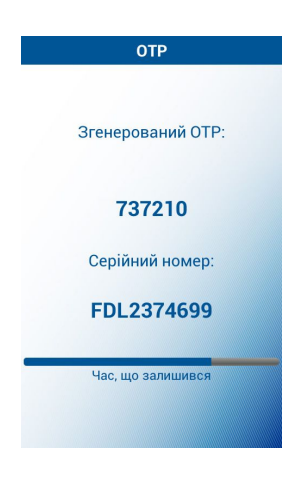

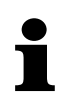

Строк дії одноразового пароля – 60 секунд!

У разі введення неправильного локального паролю на дисплеї з'явиться повідомлення: «Помилка перевірки пароля. Залишилось Х спроб», де Х – кількість спроб введення пароля, що залишилось до блокування програми.

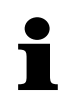

**EXIMpass надає 8 спроб для коректного введення локального пароля. У разі** перевищення ліміту спроб введення локального пароля зверніться до менеджера, за місцем обслуговування пакету підключення до системи Enter EXIM<sup>®</sup>!

## 3. Вхід до Інтернет-банкінгу з одноразовим паролем

Для повноцінного використання всіх можливостей Інтернет-банкінгу Enter EXIM<sup>®</sup> необхідний підвищений рівень аутентифікації. Для забезпечення такого рівня аутентифікації під час авторизації клієнта використовуються одноразові паролі, що генерує програма EXIMpass.

3.1. На сторінці входу до Інтернет-банкінгу <u>https://bank.eximb.com/</u> введіть ім'я користувача і пароль.

3.2. Згенеруйте одноразовий пароль за допомогою EXIMpass (п. 2).

3.3. Введіть одноразовий пароль у відповідне поле на сторінці входу до Інтернет-банкінгу та натисніть кнопку «Увійти».

| Вхід                                      | Шановні клієнти!<br>Дотримуйтесь заходів безпеки при роботі з                                                                                             |
|-------------------------------------------|----------------------------------------------------------------------------------------------------|
| Користувач                                | <ul> <li>Інтернет-банкінгом. Не повідомляйте пароль<br/>третім особам. Періодично змінюйте його.</li> <li>Використовуйте антивірусне програмне</li> </ul> |
| Пароль                                    | забезпечення. По закінченні роботи обов'язково натисніть на посилання «Вихід».                                                                            |
| Одноразовий пароль                        |                                                                                                    |
| або використовувати цифровий сертифікат 🗖 |                                                                                                    |
| Увійти                                    |                                                                                                    |
| Реєстрація (для нових користувачів)       |                                                                                                    |
| Оберіть тип клієнта                       |                                                                                                    |

Після успішного входу в Інтернет-банкінг Ви можете працювати з платежами. У правому верхньому куті екрана буде стояти відмітка «Аутентифікація: Одноразовий пароль».

# 4. Налаштування EXIMpass

Налаштування EXIMpass здійснюється за допомогою меню «Налаштування».

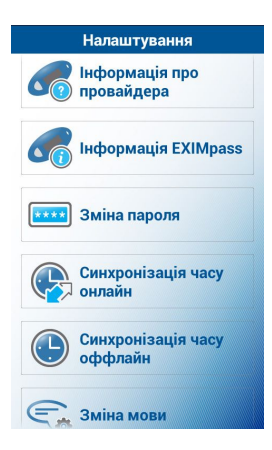

## 4.1. Інформація про EXIMpass

Переглянути інформацію щодо версії та налаштувань EXIMpass можна за допомогою меню «Налаштування > Інформація EXIMpass»

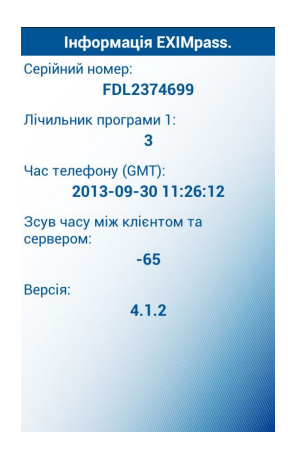

### 4.2. Зміна локального пароля

Користувач за потреби має змогу змінювати локальний пароль будь коли. Заміна локального пароля здійснюється через меню «Налаштування > Зміна пароля».

| Зміна пароля                    |    |  |
|---------------------------------|----|--|
| Старий пароль                   |    |  |
| Будь ласка введіть діючий локал | IE |  |
| Новий пароль                    |    |  |
| Будь ласка введіть новий локаль | н  |  |
| Підтвердження пароля            |    |  |
| Введіть пароль для підтвердженн | 6  |  |
| ок                              |    |  |
|                                 |    |  |
|                                 |    |  |
|                                 |    |  |
|                                 |    |  |
|                                 |    |  |
|                                 |    |  |

### 4.3. Зміна мови інтерфейсу

Змінити мову інтерфейсу EXIMpass можна за допомогою меню «Налаштування > Зміна мови».

Ви можете обрати українську, російську або англійську мову.

| Мови       |  |
|------------|--|
| English    |  |
| Русский    |  |
| Українська |  |
|            |  |
|            |  |
|            |  |

#### 4.4. Синхронізація

У деяких випадках (зміна часового поясу, переведення внутрішнього годинника мобільного пристрою тощо) при використанні EXIMpass може виникнути потреба у синхронізації вбудованого в програму годинника з сервером Банку. Для цього потрібно зайти до меню «Налаштування > Синхронізація часу онлайн».

Звертаємо Вашу увагу, що для виконання синхронізації у мобільному пристрої має бути активовано підключення до мережі інтернет.

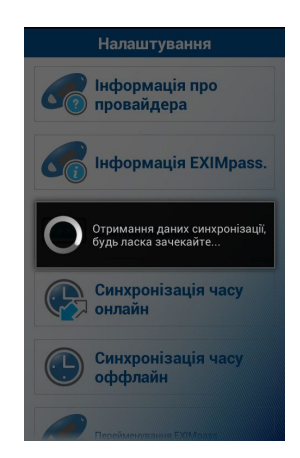

# 5. Безпека Інтернет-банкінгу

На клієнта покладається відповідальність за нерозголошення локального пароля третім особам та втрату мобільного пристрою або конверта активації.

Інформація в Інтернет-банкінгу захищена відповідно до сучасних світових стандартів захисту електронної інформації. Ваші документи підписуються електронноцифровим підписом. Це робить неможливим підробку документів, гарантує їх авторство та цілісність.

З умовами безпеки роботи в системі Ви маєте можливість ознайомитись на корпоративному веб-сайті Укрексімбанку за посиланням: http://www.eximb.com/ukr/personal/everyday/internet\_banking/safety/

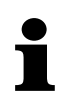

У разі підозри щодо доступу третіх осіб до Вашого мобільного пристрою негайно зателефонуйте до банку за телефонами контакт-центру 0-800-50-44-50, 044-247-38-38 або менеджерові, який здійснював підключення до системи!